## Accessing your Employee Self Service account

Your ESS account allows you to view your paystubs, W2's, change your address, and add emergency contacts.

Go to main website, and select the "Employees" tab

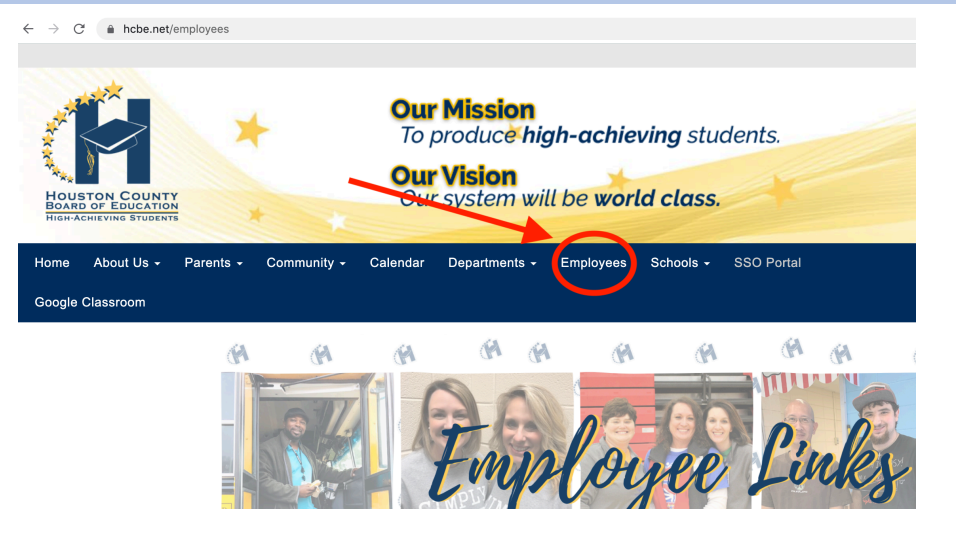

## Choose Employee Self Service at the bottom-right

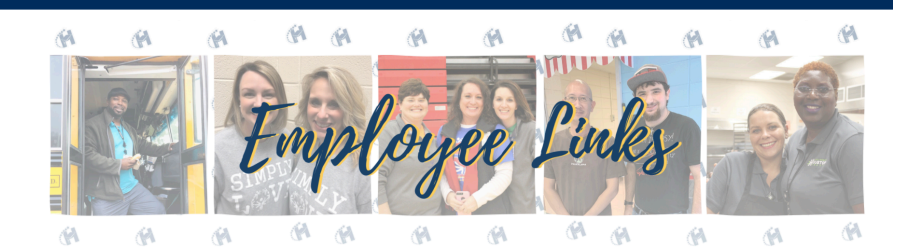

SSO Portal HCBOE Single Sign-On Portal Click here for directions to reset your SSO password.

Absence Management (AESOP) Login ApplTrack Application Portal (To Hire) Apply for Open Positions Benefits Central Office Map Discount Offers eBOARD/Simbli Infinite Campus Maintenance Work Order Request Payroll Calendar, 2019-2020 School Messenger Sharepoint Intranet Portal Social Media Guidelines Technology Work Order Request PowerSchool Special Programs

Professional Learning PD Express

#### **Employee Rights**

Use this link to learn more about paid sick leave and expanded family and medical leave under the Families First Coronavirus Response  $\mathsf{Act}$ 

Webmail

Click Above to check your hcbe.net email from anywhere on the internet securely.

Mimecast Use this link to block/approve any mail that may be blocked from @hcbe.net.

### eForms

eForms Instructions Access to employment contracts, prior payroll stubs, and tax documents. (Prior to October 2016)

Employee Self Service Access to current payroll stubs and leave balances. (November 2016-

present)

# On the far right, select "Log In"

| (M   | 🐝 Munis Self Service                                                                                                    | , |
|------|----------------------------------------------------------------------------------------------------|---|
|      | HCBOE Employee Self Service                                                                                                    |   |
| Home | Welcome to Employee Self Service, Version 11.3<br>Initial login:<br>Unersame: Employee ID#<br>Password: Last 4-digits of your SSN (only for first-time use)<br>The Username will always be your Employee ID#.<br>However, after initial login, you'll be prompted to change your password.<br>You must choose another password that is at least 6-digits.<br>Please remember what you change the password to for future logins. |   |
|      | initial loa in instructions                                                                                                    |   |

| (M   | Munis Self Service                                                                                                    |
|------|----------------------------------------------------------------------------------------------------|
|      | Login                                                                                                    |
| Home | Username                                                                                                    |
|      | Your Employee ID#                                                                                                    |
|      | Forgot your username?                                                                                                    |
|      | Password                                                                                                    |
|      | Last 4 of your SSN (only for initial login)                                                                              |
|      | Forgot your password?                                                                                                    |
|      |                                                                                                    |
|      |                                                                                                    |
|      |                                                                                                    |
|      |                                                                                                    |
|      | After your initial login, you will be prompted to create a permanent password, which must contain at least 6 characters. |

Please verify that the following information is correct:

- Address/Phone
- Gender
- Ethnicity
- Emergency Contacts (please list here, and keep this updated as necessary)

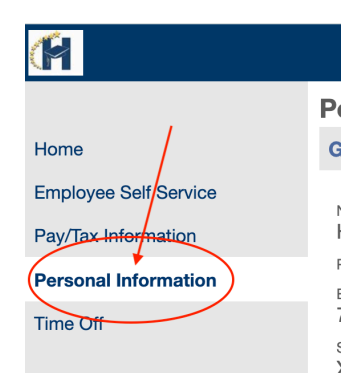